Suffolk MarketPlace - The new Directory for CQC regulated Adult Care services across Suffolk

## How To Edit a Service Listing

On your dashboard Click 'Manage Services'

| TEST MODE I S AFFOLK MARK               | ETPLACE   MARKETPLACE | SUFFOLK                                                                                                    |                                               |
|-----------------------------------------|-----------------------|----------------------------------------------------------------------------------------------------|-----------------------------------------------|
| Dashboard                               | united for starts     |                                                                                                    |                                               |
| vveicome Jernies, what would yo         | U IIKE (0 00 )        |                                                                                                    |                                               |
| 10 🔬                                    | 38                    |                                                                                                    |                                               |
| Manage Manage<br>Services Organisations | Manage<br>Users Der   | iaw<br>unants                                                                                                    |                                               |
| Notifications (0 Unread)                |                       |                                                                                                    |                                               |
| You have no notifications               |                       |                                                                                                    |                                               |
|                                         |                       |                                                                                                    |                                               |
| Latest News                             |                       |                                                                                                    | Useful Links                                  |
| Headline                                | Published             | Content snippel                                                                                                    | Theirs are no useful limits available to you. |
| Westerne to Sufficie Managements        | (3/062023             | Trans you for visiting Suffell Manipalase, where you will find information above<br>adult social care services in Suffek. We have you find it seeful fixedback a<br>appreciated Theses send to memorphical@suffex gov.uk |                                               |
| i to 1 of V<br>View all news terms      |                       | 3.0                                                                                                    |                                               |
|                                         |                       |                                                                                                    |                                               |
|                                         |                       |                                                                                                    |                                               |
| Piperi 12 bitk Surg Sec.                |                       |                                                                                                    |                                               |
|                                         |                       |                                                                                                    |                                               |
|                                         |                       |                                                                                                    |                                               |
|                                         |                       |                                                                                                    |                                               |
|                                         |                       |                                                                                                    |                                               |

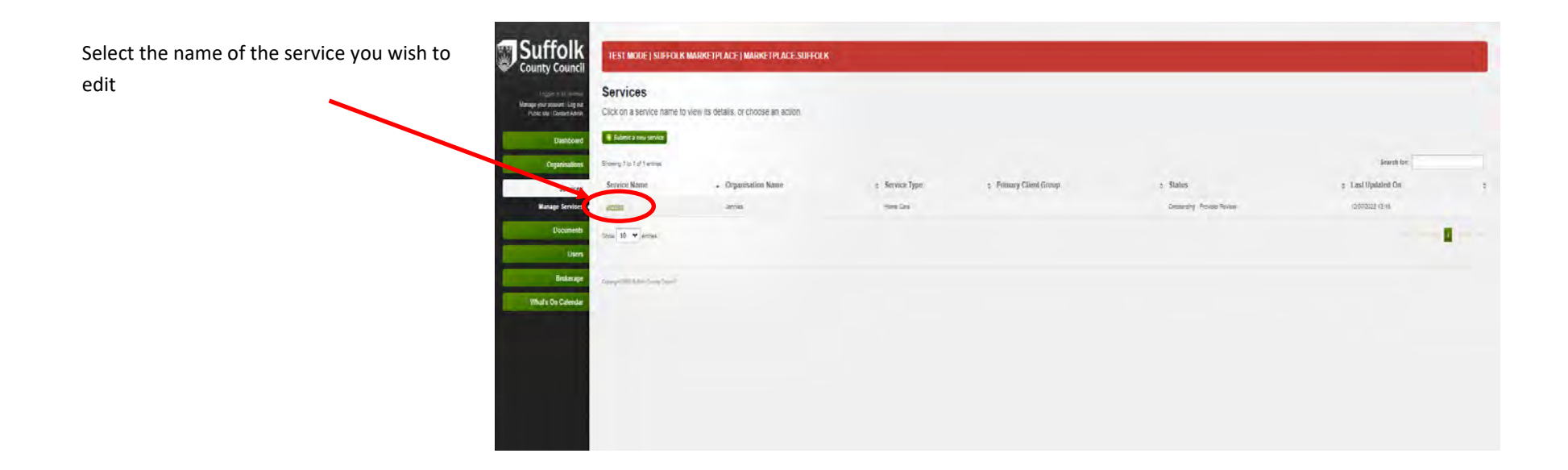

|                                                                                                    | OLK MARKETPLACE I MARKETPLACE SUFFOLK                                                     |                                                                                       |
|----------------------------------------------------------------------------------------------------|-------------------------------------------------------------------------------------------|---------------------------------------------------------------------------------------|
| Jennies Jennies<br>Rever of cease Joint Constant Area                                               | this service,                                                                             |                                                                                       |
| Destabaird<br>Organisations<br>Service Defails                                                      | ant definition. That the service as reviewed <u>Strategy and service as subscriptions</u> | Poly paint and refers reduce press keep known may been brief before we beenplace have |
| Service Proble<br>Winigh Service Name<br>Documenth Organisation<br>Users Childproathou<br>Brokenage | Januar<br>Mana Gar<br>Mana<br>Mana                                                        |                                                                                       |
| North Concenter                                                                                     |                                                                                           |                                                                                       |
|                                                                                                    |                                                                                           |                                                                                       |

Now you have the option to add or update information, links, images and documents to your listing. By moving between the tabs you can see all the options that you can change. Remember to Save changes on each tab before moving to the next tab

| V COURCI<br>V COURCI<br>V COURCI<br>Rate is a work<br>to the activity<br>to the activity<br>to t | NODE   SUFFOLK MAN<br>ES<br>the details of this servic<br>ce submission was preated<br>reated on: 2007/2023 13-3<br>reated by: Jennies<br>ast changed of: 12007/2023<br>ast changed by: Jennies<br>transport  | RKETPLACE   MARKETPLACE.SUF<br>ICE.<br>I and its surrently in progress.<br>37:31 -<br>3 (15:37:31 | FOLK                       |      |              |           |           |                                              |                     |                   |               |                 |           |         |
|----------------------------------------------------------------------------------------------------|----------------------------------------------------------------------------------------------------|---------------------------------------------------------------------------------------------------|----------------------------|------|--------------|-----------|-----------|----------------------------------------------|---------------------|-------------------|---------------|-----------------|-----------|---------|
| Log out<br>Log out<br>sations<br>srvices<br>urments<br>Submy your<br>Submy your<br>Submy your                                                                                                    | es<br>ne details of this servic<br>les submission was created<br>vesate dr. 12/07/2023 13:57<br>sats dr. 12/07/2023<br>ast changed or: 12/07/2023<br>ast changed by: Jennies<br>er changes<br>Revent all unco | ICE.<br>5 and its summenty in progress.<br>77-31<br>3 (1897-91                                    |                            |      |              |           |           |                                              |                     |                   |               |                 |           |         |
| Log ad anin<br>a Admin<br>sations<br>rvices<br>envices<br>submit yo                                                                                                    | the details of this service<br>reated on: 12/07/2023 13:57<br>reated by: Jennies<br>act changed on: 12/07/2023<br>act changed by: Jennies<br>art changes<br>Revert all unse                                   | Ice.<br>1 and is currently in progress.<br>7791<br>3 1387:01                                      |                            |      |              |           |           |                                              |                     |                   |               |                 |           |         |
| ashboard<br>inisations<br>Services<br>Services<br>Submit yo                                                                                                    | ice submission was created<br>reated on: 12/07/2023 13:57<br>reated by: Jennies<br>astichanged on: 12/07/2023<br>astichanged by: Jennieš<br>richanges Revert all unst                                         | f and is currently in progress.<br>37:311<br>3 (18:87:91                                          |                            |      |              |           |           |                                              |                     |                   |               |                 |           |         |
| anisations<br>Services<br>be Services<br>Documents                                                                                                    | reated on: 12/07/2023 13:57<br>reated by: Jennies<br>ast changed on: 12/07/2023<br>ast changed by: Jennies<br>in changes Revert all unsa                                                                      | 3731                                                                                              |                            |      |              |           |           |                                              |                     |                   |               |                 |           |         |
| Services<br>age Services<br>Documents<br>Submit yo                                                                                                    | reated by: Jennies<br>ast changed by: Jennies<br>ast changed by: Jennies<br>r changes Revert all unso                                                                                                    | 3 13:57:01                                                                                        |                            |      |              |           |           |                                              |                     |                   |               |                 |           |         |
| Services •<br>sign Services •<br>Documents Submit yo                                                                                                    | ast changed by: Jennies ast changed by: Jennies ast changes Revert all unsa                                                                                                    | 3 13:07:04                                                                                        |                            |      |              |           |           |                                              |                     |                   |               |                 |           |         |
| age Services Documents Submit yo                                                                                                    | ir changes Revert all unsa                                                                                                    |                                                                                                   |                            |      |              |           |           |                                              |                     |                   |               |                 |           |         |
| Documents Submit yo                                                                                                    | r changes Revert all unsa                                                                                                    |                                                                                                   |                            |      |              |           |           |                                              |                     |                   |               |                 |           |         |
|                                                                                                    |                                                                                                    | saved changes Go back to service details. Go ba                                                   | ack to services list       |      |              |           |           |                                              |                     |                   |               |                 |           |         |
| Users Servic                                                                                                    | e Details                                                                                                    |                                                                                                   |                            |      |              |           |           |                                              | Profile Locations L | evels Info Fields | Info Groups G | Contacts Images | Documents | C&V D   |
| rokerage                                                                                                    |                                                                                                    |                                                                                                   |                            |      |              |           |           |                                              |                     |                   |               |                 |           |         |
| 0                                                                                                    | hanges on this tab must be                                                                                                    | e submitted to the local authority for approval be                                                | efore the system is update | ted. |              |           |           |                                              |                     |                   |               |                 |           |         |
| in Calendar                                                                                                    | our changes from this tab.                                                                                                    |                                                                                                   |                            |      |              |           |           |                                              |                     |                   |               |                 |           |         |
|                                                                                                    | our changes non and tao                                                                                                    |                                                                                                   |                            |      |              |           |           |                                              |                     |                   |               |                 |           |         |
| Profil                                                                                                    |                                                                                                    |                                                                                                   |                            |      |              |           |           |                                              |                     |                   |               |                 |           |         |
| Name                                                                                                    | *                                                                                                    | Jennies                                                                                           |                            |      |              |           |           |                                              |                     |                   |               |                 |           |         |
| Summ                                                                                                    | ry                                                                                                    |                                                                                                   |                            |      |              |           |           |                                              |                     |                   |               |                 |           |         |
|                                                                                                    |                                                                                                    |                                                                                                   |                            |      |              |           |           |                                              |                     |                   |               |                 |           |         |
| Descrit                                                                                                    | tion                                                                                                    | BIUSX2 ×2 "                                                                                       |                            |      | 🗏 🗮 Paragrai | aph v S C | 8 8 8 2 8 | $\square - \Omega \leftrightarrow \emptyset$ | 0 0                 |                   |               |                 |           |         |
|                                                                                                    |                                                                                                    |                                                                                                   |                            |      |              |           |           |                                              |                     |                   |               |                 |           |         |
|                                                                                                    |                                                                                                    |                                                                                                   |                            |      |              |           |           |                                              |                     |                   |               |                 |           |         |
|                                                                                                    |                                                                                                    |                                                                                                   |                            |      |              |           |           |                                              |                     |                   |               |                 |           |         |
|                                                                                                    |                                                                                                    |                                                                                                   |                            |      |              |           |           |                                              |                     |                   |               |                 |           |         |
|                                                                                                    |                                                                                                    |                                                                                                   |                            |      |              |           |           |                                              |                     |                   |               |                 |           |         |
|                                                                                                    |                                                                                                    |                                                                                                   |                            |      |              |           |           |                                              |                     |                   |               |                 |           |         |
|                                                                                                    |                                                                                                    | P.                                                                                                |                            |      |              |           |           |                                              |                     |                   |               |                 | POWE      | IRED BY |
| Туре                                                                                                    | *                                                                                                    | Home Care                                                                                         |                            |      |              |           | ~         |                                              |                     |                   |               |                 |           |         |
| Primar                                                                                                    | Client Group                                                                                                    |                                                                                                   |                            |      |              |           | ~         |                                              |                     |                   |               |                 |           |         |
| Websit                                                                                                    | Link Text                                                                                                    |                                                                                                   |                            |      |              |           |           |                                              |                     |                   |               |                 |           |         |
|                                                                                                    | 1101                                                                                                    |                                                                                                   |                            |      |              |           |           |                                              |                     |                   |               |                 |           |         |
| Websit                                                                                                    | URL                                                                                                    |                                                                                                   |                            |      |              |           |           |                                              |                     |                   |               |                 |           |         |
| Referra                                                                                                    | URL                                                                                                    |                                                                                                   |                            |      |              |           |           |                                              |                     |                   |               |                 |           |         |
| CQC IF                                                                                                    |                                                                                                    |                                                                                                   |                            |      |              |           |           |                                              |                     |                   |               |                 |           |         |

If you forget to save the changes on a tab, you will get a

## marketplace.suffolk.gov.uk says

There are unsaved changes on this tab, are you sure you want to leave?

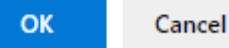

When you have added everything you want to, Click on 'Submit your Changes',

|                                                                                                    |                                                                                    |                                                                                                    | Whe                                                    | n the alert box app                                                                                                    | ears Click 'Submit | your changes'                                   |                                   |
|----------------------------------------------------------------------------------------------------|------------------------------------------------------------------------------------|----------------------------------------------------------------------------------------------------|--------------------------------------------------------|----------------------------------------------------------------------------------------------------|--------------------|-------------------------------------------------|-----------------------------------|
| your account   Log out                                                                                                    | e details of this service                                                          |                                                                                                    |                                                        |                                                                                                    |                    |                                                 |                                   |
| Dashboard Crganisations 0 Creations 0 Crea | eated by: 12/07/2023 12:36:45<br>eated by: 12/07/2023 12:36:45<br>eated by: Jennys | is currently in progress.                                                                                                    | Submit you<br>Are you s<br>Local Aut                   | r changes<br>ure you want to submit your changes to the<br>porty? This service won't be editable until the<br>porty makes a decision about the change |                    |                                                 |                                   |
| Manage Services<br>Documents<br>Users<br>Service                                                                                                    | ist changed by: Jennies                                                            | aved changes Go back to services list                                                                                                    |                                                        | Submit your changes Cit ;vi                                                                                                    |                    |                                                 |                                   |
| Brokerage                                                                                                    |                                                                                    |                                                                                                    |                                                        |                                                                                                    |                    | Profile Locations Levels info Fields info Group | s Contacts Images Documents C&V I |
| Save you hafs On Calendar                                                                                                    | ur changes from this tab                                                           |                                                                                                    |                                                        |                                                                                                    |                    |                                                 |                                   |
| Profile                                                                                                    |                                                                                    |                                                                                                    |                                                        |                                                                                                    |                    |                                                 |                                   |
| Name                                                                                                    | Je                                                                                 | nnies                                                                                                    |                                                        |                                                                                                    |                    |                                                 |                                   |
|                                                                                                    |                                                                                    | ONIDIDO FIRST LIDES MORDO LIDEO IN INIDIODOV                                                                                                    |                                                        |                                                                                                    |                    |                                                 |                                   |
| our our y                                                                                                    |                                                                                    | oviding First Class Home Care in waveney                                                                                                    |                                                        |                                                                                                    |                    |                                                 |                                   |
| Descriptio                                                                                                    | ion E                                                                              | owang First Class Home Care in Waveney                                                                                                    | 표 표 표 표 표 Pa                                           | agraph ~ ちゃぽり                                                                                                    |                    | 0 0                                             |                                   |
| Descriptio                                                                                                    | ion E                                                                              | and Ing First Class Home Carle in Waveney<br>B I ⊻ ↔ X <sub>2</sub> x <sup>2</sup> ** I <sub>k</sub> iΞ :<br>edicated caring professionals providing com               | 표 전 때 토 포 코 로 Pr                                       | agraph × 5 C & & I<br>Iveney                                                                                                    |                    | Ф Ш                                             |                                   |
| Descriptio                                                                                                    | ion E<br>D                                                                         | and Ing First Class Home Carle in Waveney                                                                                                    | IE 전 또 목 폭 풀 루 Pa                                      | agraph - 5 7 8 % I                                                                                                    | I ⊠ ⊞~ − Ω ↔ ∅     | о ш                                             | POWERED BI                        |
| Descriptio                                                                                                    | ,<br>ion E<br>D<br>                                                                | owolng First Class Home Care in Waveney<br>B I ⊻ ↔ X <sub>2</sub> X <sup>2</sup> II I: i<br>edicated caring professionals providing com<br>ome Care                    | ː플 / 프 프 프 프 / Pa                                      | egraph ∨ 5 ∂ 8 ‰ I<br>aveney                                                                                                    | I ⊠ ⊞~ - Ω ↔ ⊘     | о Ш                                             | SOMERED BY                        |
| Descriptic<br>Descriptic<br>Type<br>Primary C                                                                                                    | ion E<br>D<br>* H<br>Client Group                                                  | oweng First Class Home Care in Waveney<br>3 I 및 ↔ X <sub>2</sub> X <sup>2</sup> II I II<br>edicated caring professionals providing com<br>ome Care                     | :王 道 道 王 王 王 里 Pa                                      | zgraph ∨ 5 ∂ 8 ‰ I<br>aveney                                                                                                    | I ⊠ ⊞ - Ω ↔ Ø      | о Ш                                             | POWERED B                         |
| Descriptic<br>Type<br>Primary C<br>Website L                                                                                                    | ion E<br>D<br>Client Group<br>Link Text                                            | owang First Class Home Care in Waveney<br>3 I L ↔ X <sub>2</sub> X <sup>2</sup> ** I <sub>K</sub> IΞ :<br>edicated caring professionals providing com<br>pome Care     | :프 ) 垣 (正) 토 포 포 프 트 Pa                                | agraph v 5 C 8 % I<br>aveney                                                                                                    | I ⊠ ⊞ - Ω ↔ ∅      | о Ш                                             | -covered a                        |
| Descriptic<br>Descriptic<br>Type<br>Primary C<br>Website L<br>Website L                                                                                                    | ion E<br>D<br>Client Group<br>Link Text                                            | owang First Class Home Care in Waveney<br>3 I L ↔ X <sub>2</sub> X <sup>2</sup> ** I <sub>K</sub> IΞ :<br>edicated caring professionals providing com<br>ome Care      | IE 또 또 두 도 도<br>npassionate and personalised care in W | agraph v 5 C 8 % I<br>aveney                                                                                                    | I ⊠ ⊞ - Ω ↔ ◊      | о m                                             | POWERED BY                        |
| Descriptio<br>Descriptio<br>Type<br>Primary C<br>Website L<br>Website U<br>Referral U                                                                                                    | ion E<br>D<br>Client Group<br>Link Text<br>URL<br>URL                              | oneng First Class Home Care in Waveney<br>B I L ⊕ S X <sub>2</sub> X <sup>2</sup> II I I E E<br>edicated caring professionals providing com<br>ome Care                | II I I I I I I I I I I I I I I I I I I                 | zgraph v 5 C 8 % I<br>sveney                                                                                                    | I ⊠ ⊞ ~ − Ω ↔ ◊    | • Ш                                             | - POWERED BI                      |
| Descriptio<br>Descriptio<br>Type<br>Primary C<br>Website L<br>Referral U<br>CQC ID                                                                                                    | ion E<br>D<br>Client Group<br>Link Text<br>URL<br>URL                              | and Ing First Class Home Care in Waveney<br>3 I L ↔ X <sub>2</sub> X <sup>2</sup> ** I <sub>k</sub> iΞ i<br>edicated caring professionals providing com<br>ome Care    | IE 전 표 E 포 폰 E Pr                                      | zgraph v 5 C 8 % I<br>sveney                                                                                                    | I ⊠ ⊞ - Ω ↔ ∅      | о П                                             | - FOWERED B                       |
| Descriptio<br>Type<br>Primary C<br>Website L<br>Referral U<br>CQC ID<br>Ofsted Re                                                                                                    | on E<br>D<br>Un Client Group<br>Link Text<br>URL<br>URL<br>eference Number         | availing First Class Home Care in Waveney<br>B I L ⊕ ⇔ X <sub>2</sub> x <sup>2</sup> ** I <sub>k</sub> iΞ i<br>edicated caring professionals providing com<br>ome Care | II 전 II E 포 프 트 Pr                                     | egraph ~ 5 C & & I                                                                                                    |                    |                                                 | EOWERED R                         |

A notification will then be sent to the LA Admin. **NB** Admin work Mon – Fri 9am – 5pm There will be a delay to submissions made outside of these hours. When your Submission is accepted you will receive an email from Suffolk Marketplace Admin. You can click on the link in this email to go back to your service. We reserve the right to ask you to make corrections or suggest alternative wording from time to time before the submission is accepted.

The link will take you back to your service, where you can click on 'View public page' to see how your listing will appear on the live site

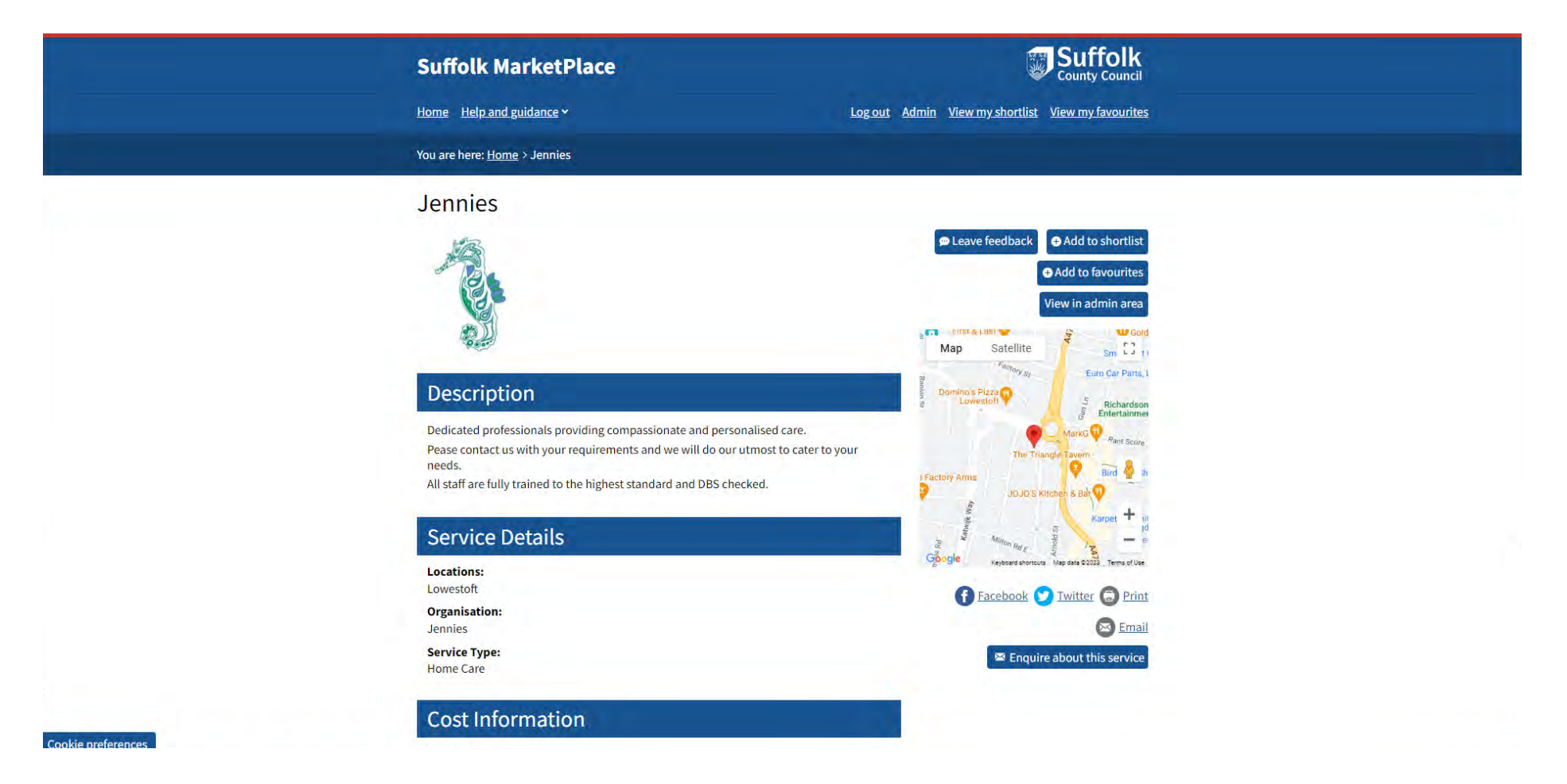